# ЗАГАЛЬНІ ПОЛОЖЕННЯ

Перегляд TRINITY.TV можливий на пристроях:

- комп'ютери з ОС Microsoft Windows;
- Android-пристрої (смартфони, планшети, приставки);
- телевізори Samsung, LG, Philips, Sony з функцією SmartTV;
- приставки до телевізорів Mag, iNext, Aura HD.

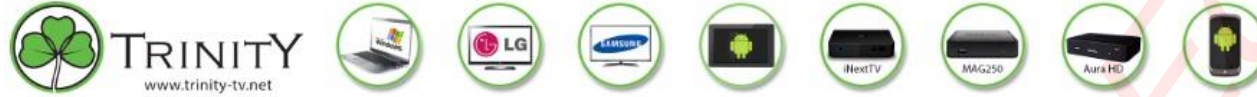

На один обліковий запис можна закріпити до 4 пристроїв.

В абонентський відділах у продажу є приставки iNext TV3. Вартість 1499 грн.

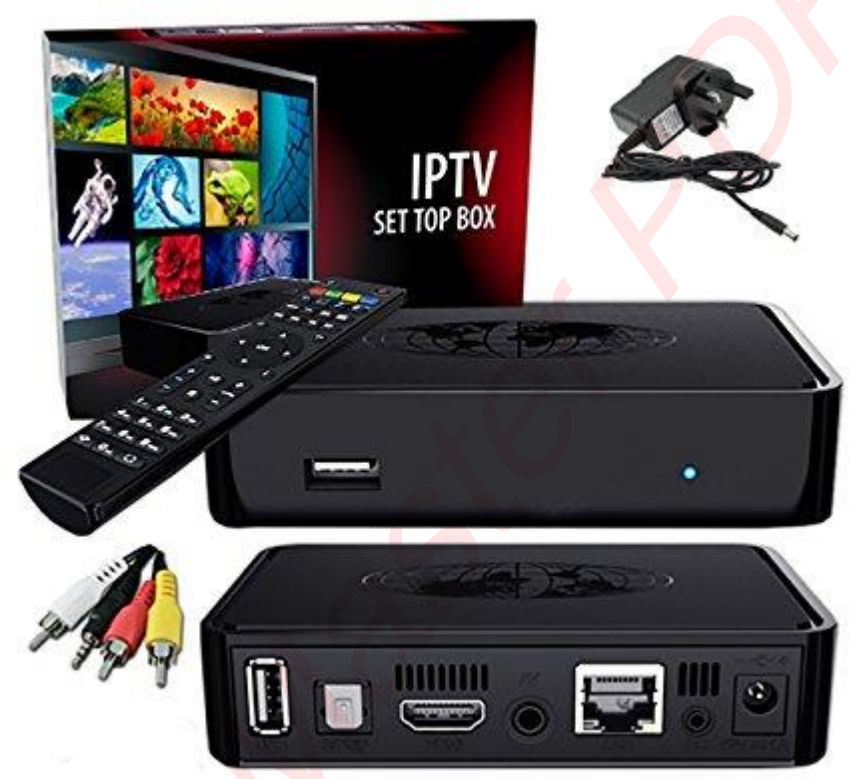

## ТАРИФИ

|                                  | <b>ТУ</b> БАЗОВИЙ                               | I    | ŢV                             | стан           | ідарт + HD                                                                                                    | Ţ | МАКСИМУМ                            | + HD                                            |
|----------------------------------|-------------------------------------------------|------|--------------------------------|----------------|----------------------------------------------------------------------------------------------------|---|-------------------------------------|-------------------------------------------------|
|                                  | • 117 каналів                                   |      | :                              | 146 к<br>з них | аналів<br>7 HD                                                                                                    | : | 163 канал<br>з них 23 HD<br>кінозал |                                                 |
|                                  |                                                 |      |                                |                |                                                                                                    |   |                                     |                                                 |
|                                  | БАЗОВИЙ                                         |      |                                | СТАНД          | 1APT + HD                                                                                                    |   | МАКСИ                               | МУМ + НД + КІНОЗАЛ                              |
| 1+1                              | Новый Канал                                     | 1.   | +1                             |                | Еврокино                                                                                                    |   | 1+1                                 | ZEE TV                                          |
| 112 Украина HD                   | Новый Христианский                              | 1:   | 12 Украина HD                  |                | Зоопарк                                                                                                    |   | 112 Украина HD                      | ZIK                                             |
| 2+2                              | нтн                                             | 2.   | +2                             |                | Интер                                                                                                    |   | 2+2                                 | Zoom                                            |
| A-One                            | Одесса Int                                      | A    | -One                           |                | K1                                                                                                    |   | A-One                               | Беларусь 24                                     |
| Armenia 1 TV                     | ОТБ Галичина                                    | A    | rmenia 1 TV                    |                | K2                                                                                                    |   | Armenia 1 TV                        | Бигуди                                          |
| Armenia IV Europe                | Первый автомобильный<br>Первый Городской Кривой | A    | rmenia i v Europ               | e              | караван ту                                                                                                    |   | Armenia IV Europe                   | Буковина                                        |
| BamBarBia TV                     | Por                                             | A    | TR                             |                | Киев ТВ                                                                                                    |   | ATR                                 | Винтаж ТВ                                       |
| Boutique TV                      | Первый Деловой                                  | B    | amBarBia TV                    |                | Киевская Русь                                                                                                    |   | BamBarBia TV                        | Возрождение                                     |
| Brain TV                         | Перший Західний                                 | B    | outique TV                     |                | ктк                                                                                                    |   | Boutique TV                         | Глас                                            |
| Business                         | Пиксель ТВ                                      | В    | rain TV                        |                | КуйТВ                                                                                                    |   | Brain TV                            | Дача                                            |
| Сви эммануил                     |                                                 | в    | USINESS<br>BN Эммэниина        |                | культура                                                                                                    |   | CBN AMMAHVM                         | Дача но                                         |
| Da Vinci Learning<br>Europe      | РАІ Ивано-Франковск                             | ci   | NL                             |                | M1                                                                                                    |   | CNL                                 | дитинець                                        |
| Deutsche Welle<br>Deutsche Welle | РАДА                                            | D    | a Vinci Learning<br>urope      |                | М2-Эстрада                                                                                                    |   | Da Vinci Learning<br>Europe         | До ТеБе                                         |
| (Deutsch)                        | Сигма                                           | D    | eutsche Welle<br>eutsche Welle |                | Mostvideo                                                                                                    |   | Deutsche Welle<br>Deutsche Welle    | Еврокино                                        |
| Dobro TV                         | Солнце                                          | ([   | Deutsch)<br>obro TV            |                | Малятко-TV<br>Мога                                                                                                    |   | (Deutsch)                           | Зоопарк                                         |
| English Club TV                  | CT5                                             | D    |                                |                | Милели                                                                                                    |   | Docubox HD                          | кі                                              |
| Enter-фильм                      | Страна Советов                                  | EI   | ko TV                          |                | MTB                                                                                                    |   | DUCK TV                             | К2                                              |
| Eu.Music                         | TB7                                             | E    | nglish Club TV                 |                | Надежда                                                                                                    |   | Eko TV                              | Караван TV                                      |
| Euronews                         | Телеканал 24                                    | E    | nter-фильм                     |                | Настоящее время                                                                                                    |   | English Club TV                     | Киев ТВ                                         |
| Fashion TV                       | TET                                             | E    | rotica TV HD                   |                | Наука                                                                                                    |   | Enter-фильм                         | Киевская Русь                                   |
| France 24                        | Тиса 1                                          | E    | ox                             |                | Наше любимое кино                                                                                                    |   | Erotica TV HD                       | KTK                                             |
| Glas                             |                                                 | E    | u.Music HD                     |                | Новыи Канал<br>Новый Христианский                                                                                                    |   | Erox<br>Eu Music                    | Куитв                                           |
| I-land                           | Трофей                                          | E    | ironews                        |                | нтн                                                                                                    |   | Eu Music HD                         | ЛОТ                                             |
| KVARTAL TV                       | Униан ТВ                                        | Fa   | ashion TV                      |                | Одесса Int                                                                                                    |   | Euronews                            | M1                                              |
| Maxxi-TV                         | Центральный канал                               | Fa   | ast&funbox HD                  |                | ОТБ Галичина                                                                                                    |   | Fashion TV                          | М2-Эстрада                                      |
| MTV Dance                        | ЧП.info                                         | Fi   | ne Living                      |                | Первый ав <mark>то</mark> мобильный<br>Первый Городской Криво                                                                                                    | й | Fashion TV HD                       | Mostvideo                                       |
| Music Box UA                     | Эскулап ТВ                                      | Fo   | ood Network                    |                | Por                                                                                                    |   | Fashionbox HD                       | Малятко-TV                                      |
| News Network                     | Jonpecco IB                                     | FI G | ance 24                        |                | Первыи Деловои                                                                                                    |   | Fast&funbox HD                      | Mera                                            |
| Nick Junior                      | ЯТБ Херсон                                      | н    | D Fashion                      |                | Пиксель ТВ                                                                                                    |   | Fine Living                         | МТВ                                             |
| Nickelodeon                      |                                                 | IC   | TV                             |                | Плюс Плюс                                                                                                    |   | Food Network                        | Надежда                                         |
| O-TV                             |                                                 | L-   | land                           |                | Правда ТУТ                                                                                                    |   | France 24                           | Настоящее время                                 |
| Plus                             |                                                 | K    | VARTAL TV                      |                | Пульсар Охтирка                                                                                                    |   | Glas                                | Наука                                           |
| PRM.GLOBAL                       |                                                 | Lá   | ale                            |                | РАІ Ивано-Франковск                                                                                                    |   | HD Fashion                          | Наше любимое кино                               |
| PRO Bce                          |                                                 | N    | laxxi-TV                       |                | РАДА                                                                                                    |   | ICTV                                | Новый Канал                                     |
| Shopping TV                      |                                                 | N    | TV Hits                        |                | Солние                                                                                                    |   | KVARTAL TV                          | повыи христианскии<br>НТН                       |
| ТІМ Прилуки                      |                                                 | N    | ITV Rocks                      |                | С-Плюс Славянск                                                                                                    |   | Lale                                | Одесса Int                                      |
| Travel Channel                   |                                                 | N    | lusic Box UA                   |                | СТБ                                                                                                    |   | Maxxi-TV                            | ОТБ Галичина                                    |
| TV5 Запорожье                    |                                                 | N    | ews Network                    |                | Страна Советов                                                                                                    |   | MTV Dance                           | Первый автомобильный<br>Первый Городской Кривой |
| TV-XXI                           |                                                 | N    | ews One                        |                | ТВ7                                                                                                    |   | MTV Hits                            | Por                                             |
| UA: Крим                         |                                                 | N    |                                |                | Телевсесвит                                                                                                    |   | MTV Rocks                           | Первыи деловои                                  |
| UA:Перший                        |                                                 | 0    | -TV                            |                | Терра                                                                                                    |   | Music Box UA                        | Пиксель ТВ                                      |
| VH1                              |                                                 | P    | lus                            |                | TET                                                                                                    |   | Music Box UA HD                     | Плюс Плюс                                       |
| VH1 Classic                      |                                                 | P    | RM.GLOBAL                      |                | Тиса 1                                                                                                    |   | News Network                        | Правда ТУТ                                      |
| ZEE TV                           |                                                 | P    | RO Bce                         |                | Тонис                                                                                                    |   | News One                            | Пульсар Охтирка                                 |
| ZIK                              |                                                 | R    |                                |                | Тонис HD                                                                                                    |   | Nick Junior                         | РАІ Ивано-Франковск                             |
| Eeganycs 24                      |                                                 | R    |                                |                | тел черноморская<br>Трофей                                                                                                    |   | Nickelodeon HD                      | РАДА                                            |
| Бигуди                           |                                                 | TI   | М Прилуки                      |                | Униан ТВ                                                                                                    |   | 0-TV                                | Солнце                                          |
| Буковина                         |                                                 | Т    | avel Channel                   |                | Фауна                                                                                                    |   | Plus                                | С-Плюс Славянск                                 |
| Винтаж ТВ                        |                                                 | Т    | 1000 Action                    |                | Центральный канал                                                                                                    |   | PRM.GLOBAL                          | Спорт-1                                         |
| Возрождение                      |                                                 | T    | / 1000 Comedy                  |                | ЧП.info                                                                                                    |   | PRO Bce                             | Спорт-2                                         |
| Глас                             |                                                 | T    | / 1000 East                    |                | Эпоха                                                                                                    |   | RTI                                 | СТБ                                             |
| Дача                             |                                                 | T    | /1000 World Kin                | 10             | Эскулап ТВ                                                                                                    |   | RTVI ME                             | Страна Советов                                  |
| детскии мир                      |                                                 | T    | из запорожье                   |                | Designed and the second second |   | TIM Downer                          |                                                 |
| До ТеБе                          |                                                 | 1    | А: Крим                        |                | ЯТБ Херсон                                                                                                    |   | Travel Channel                      | Телевсесьит                                     |
| Еврокино                         |                                                 | U    | А: Суми                        |                |                                                                                                    |   | Travel Channel HD                   | Терра                                           |
| Зоопарк                          |                                                 | U    | А:Перший                       |                |                                                                                                    |   | TV 1000 Action                      | TET                                             |

VH1

VH1 Classic

Viasat Explorer

Viasat History

Viasat Nature

ViasatSport

Беларусь 24

Xsport

ZEE TV

ZIK

Zoom

Бигуди

Глас

Дача Детский мир

Буковина

Винтаж ТВ

Возрождение

дитинець

До ТеБе

TV 1000 Comedy

TV 1000 East

TV 1000 Comedy HD

TV 1000 Megahit HD

TV 1000 Premium HD TV1000 World Kino

TV5 Запорожье

TV-XXI

UA: Крим

UA: Суми

VH1

UA:Перший

VH1 Classic

ViasatSport

Xsport

ViasatSport HD

Viasat Explorer Viasat History

Viasat Nature Viasat Nature/History HD

Тиса 1

Тонис Тонис HD

Трофей Трофей HD

Униан ТВ

Фауна

ЧП.info

Эскулап ТВ

Эспрессо ТВ

Южная Волна HD ЯТБ Херсон

Эпоха

ТРК Черноморская

Центральный канал

Travel Channel TV5 Запорожы τν-χχι UA: Крим UA: Суми UA:Перший VH1 VH1 Classic ZEE TV ZIK Zoom Беларусь 24 Бигуди Буковина Винтаж ТВ Возрождение Глас Дача Детский мир дитинець До ТеБе Еврокино Зоопарк Интер Караван TV Киев ТВ Киевская Русь ктк КуйТВ Культура лот M1 М2-Эстрада Mostvideo Малятко-TV Мега Миледи MTB

К1

К2

Надежда Настоящее время Наше любимое кино

## Підключення послуги

Для активації послуги зателефонуйте буд-ласка в нашу службу технічної підтримки за телефоном: +38 067 432 32 67, та вкажіть МАС-адресу пристрою.

Наш сервіс буде доступний на: Телевізори LG з функцією СМАРТ Телевізори SAMSUNG з функцією СМАРТ Компьютери з операційнною системою Windows Планшети з операційнною системою Android Смартфони з операційнною системою Android Мобільні пристрої з операційнною системою IOS

А також на телевізорі будь-якого покоління через приставки: MAG245 / MAG250 / MAG 254 / MAG 270 / MAG 275 Aura HD iNeXT TV доступно в v.1.27 / iNeXT 3D Kid доступно в v.2.22 / iNeXT HD1 доступно в v.2.22r

Можлива авторизація та одночасна робота на 4-х пристроях одночасно!

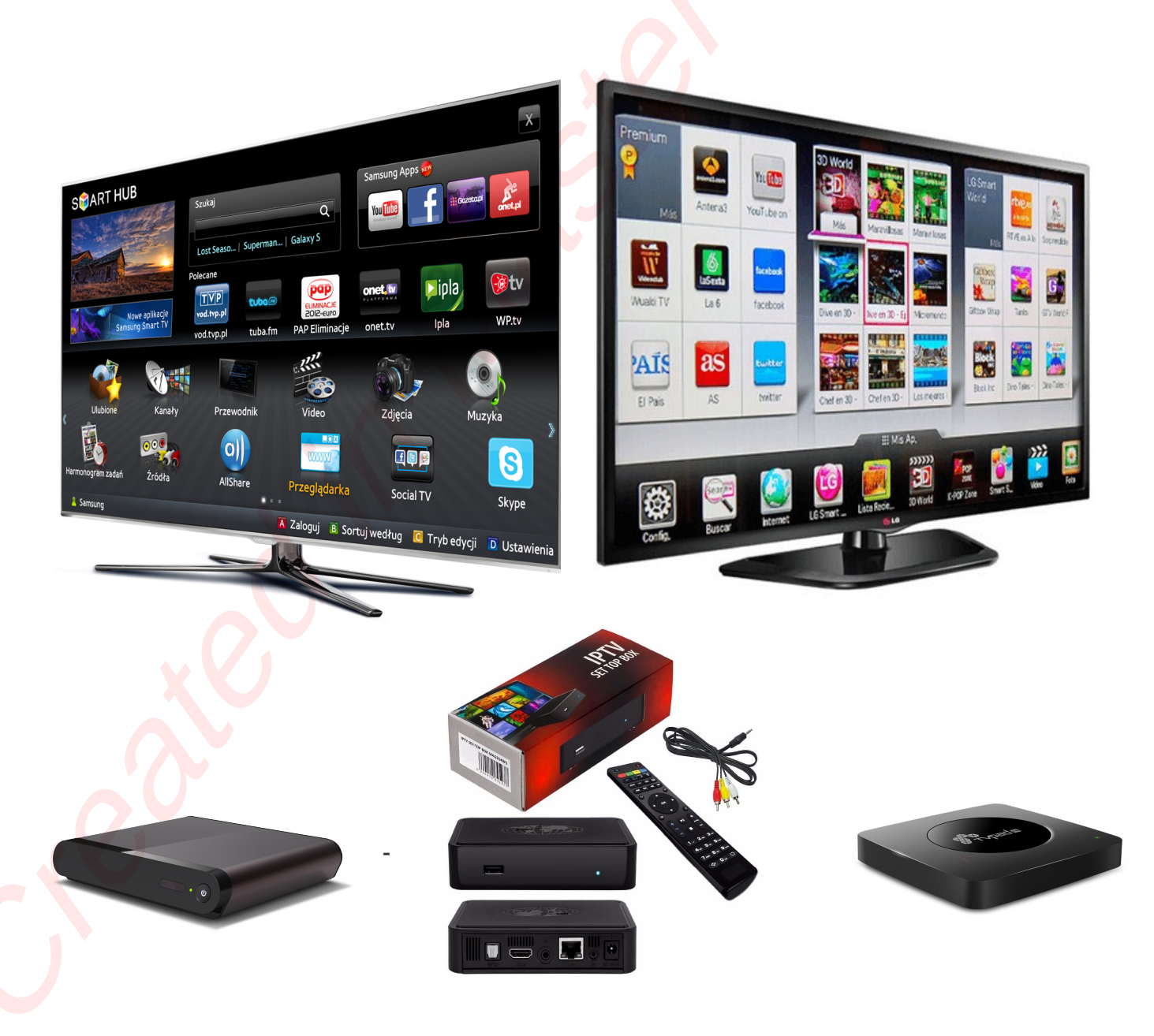

## Налаштування на ПК

- 1. Скачуємо на комп'ютер програму та запускаємо інсталяцію.
- 2. Встановлюємо програму та дотримуємося інструкції (див. фото нижче).

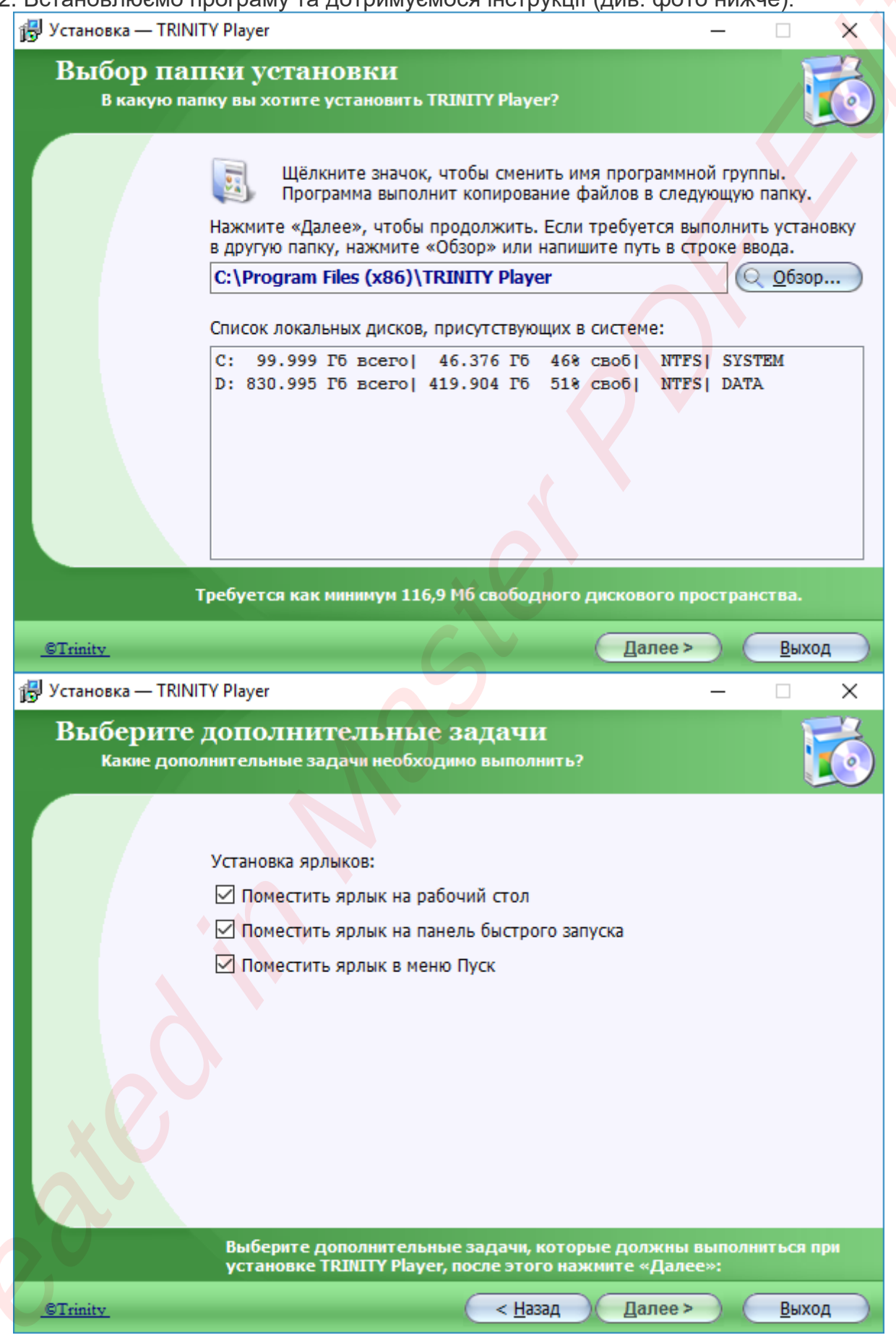

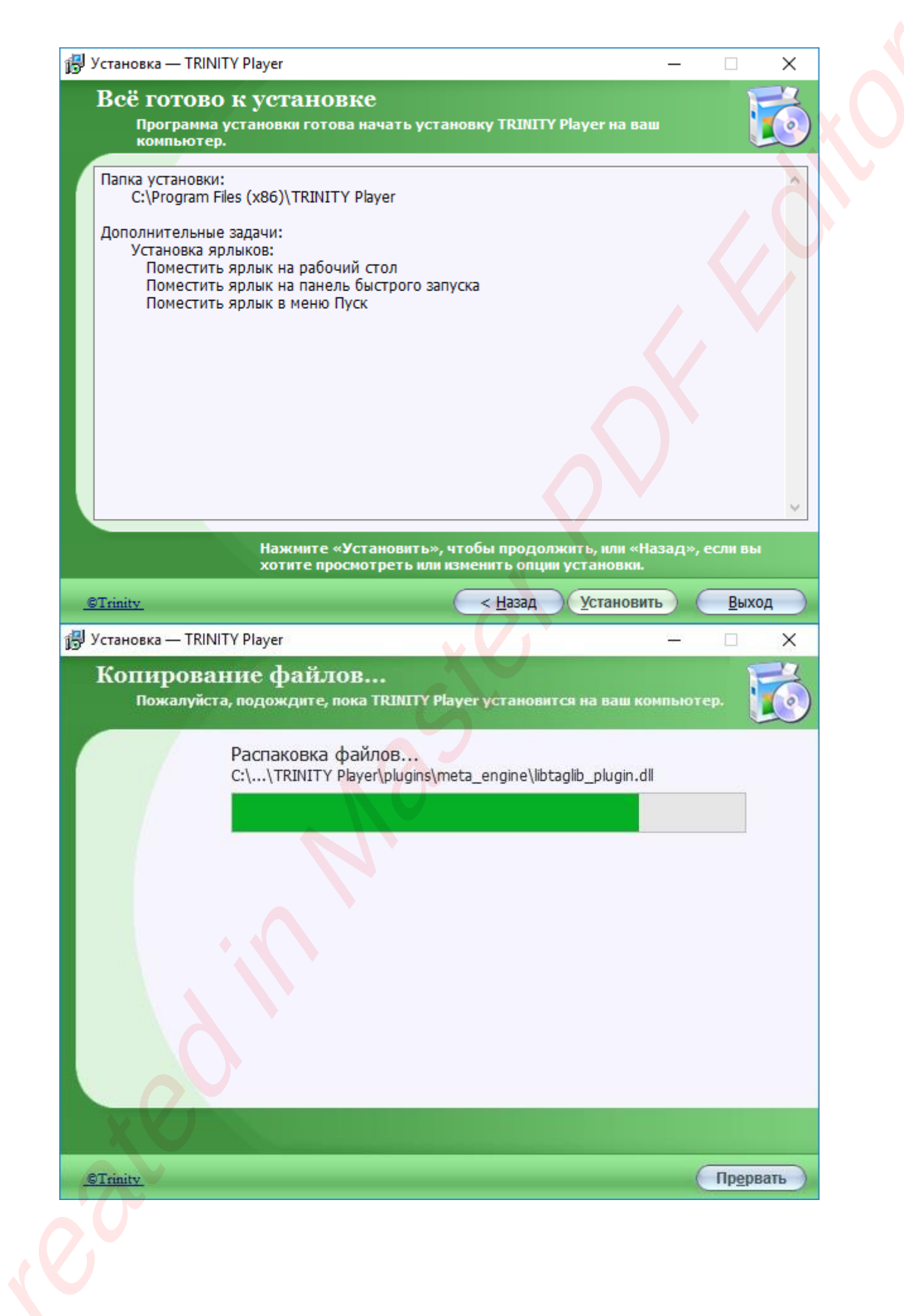

![](_page_5_Picture_0.jpeg)

3. Запускаємо встановлений плеєр через значок на робочому столі або меню "Пуск\Програми\TRINITY\Trinity player". У новому вікні натискаємо "ОК".

| 🗿 Пред | дупреждение - TRINITY Player                                                    | ×                 |
|--------|---------------------------------------------------------------------------------|-------------------|
|        | Необходимо скорректировать сетевые настройки. По<br>РАЗРЕШИТЬ в следующем окне. | жалуйста, нажмите |
|        | ОК                                                                              |                   |

В наступному вікні можна натиснути "No".

| 🛛 Воп | poc - TRINITY Play                                | ver                                                 |                                                    | ×                  |
|-------|---------------------------------------------------|-----------------------------------------------------|----------------------------------------------------|--------------------|
| ?     | Media Player из<br>работы. Тепер<br>перезапустить | менил сетевые нас<br>ь необходимо пере:<br>Windows? | тройки, необходимые для<br>anycтить Windows. Вы хо | корректной<br>гите |
|       |                                                   | Yes                                                 | No                                                 |                    |

При першому запуску плеєра з'являється вікно з 4-х значним кодом. Необхідно вписати цей код в особистому кабінеті в пункті "Телебачення TRINITY" в поле "Авторизировать код с экрана телевизора" і натиснути кнопку "Подключить". Після цього з'явиться МАС-адреса авторизованого пристрою.

![](_page_6_Picture_0.jpeg)

4. Не вимикайте плеєр та зачекайте 40-50 секунд. Плеєр автоматично запропонує список доступних каналів.

![](_page_6_Picture_2.jpeg)

# Налаштування на SMART-телевізорах Samsung

Підключіть телевізор до мережі інтернет. Для цього потрібно приєднати кабель від Вашого роутера, підключеного до мережі і перевірити що доступ до мережі Інтернет на телевізорі з'явився.

Після того, як Ви переконалися, що Ваш телевізор SAMSUNG має вихід в Інтернет, необхідно додати новий IP сервера 193.46.210.18 в налаштування мережі телевізора (Крок 1). Далі необхідно оновити віджети для установки віджета SAMSUNG (Крок 2).

### Крок 1

1. Увійдіть під develop. Для цього в поле "Об. Зап. Samsung" введіть develop. Пристрій підставить пароль сам, автоматично.

2. З допомогою клавіші Tools відкрийте розділ "Сервіс"

- 3. Відкрийте меню "Налаштування (Settings)"
- 4. Виберіть "Синхронізація додатків користувача" (Synchronize user applications)
- 5. Установити віджети.

6. Виходимо з установки в меню і натискаємо червону кнопку «А» і виходимо з користувача Develop.

- 7. Увійдіть під develop
- 8. Зайдіть в Smart Hub
- 9. Виберіть Додаткові програми
- 10. Зайдіть в Параметри (у верхньому правому куті)
- 11. Відкрийте "IP Settings"
- 12. Впишіть IP: 193.46.210.18

## Для телевізорів F серії

- 1. Увійдіть під develop
- 2. Зайдіть в Smart Hub
- 3. Виберіть Додаткові програми
- 4. Зайдіть в Параметри (у верхньому правому куті)
- 5. Відкрийте "IP Settings"
- 6. Впишіть IP: 193.46.210.18

## Крок 2

1. Увійдіть під develop. Для цього в поле "Об. Зап. Samsung" введіть develop. Пристрій підставить пароль сам, автоматично.

- 2. С допомогою клавіші Tools відкрийте розділ "Сервіс"
- 3. Відкрийте меню "Налаштування (Settings)"
- 4. Виберіть "Синхронізація додатків користувача" (Synchronize user applications)
- 5. Установити віджети.

6. Виходимо з установки в меню і натискаємо червону кнопку «А» і виходимо з користувача Develop.

- 7. Тепер важливо. Виходимо з SmartTV обов'язково інакше віджет не з'являться.
- 8. Потім заходимо знову і йдемо в кінець списку, віджет називається: IPTV Player 4.0

## Установка для серії Н 2014 року

- 1. Відкрийте Меню ТВ.
- Оберіть пункт Smart Hub
- Samsung Account Ввод.
- В меню, що з'явилося, оберіть Log in Ввод.
- Введіть логін develop, пароль не потрібен.
- Внизу поставте галку і натисніть Sign In.

Якщо виникли проблеми із створенням облікового запису можна завантажити віджет Skype і створити обліковий запис при авторизації.

![](_page_8_Picture_0.jpeg)

2. Далі заходимо в Смарт Хаб направляємо синє поле пульта на один з додатків натискаємо центральну кнопку хрестовини пульта і утримуємо її до появи Меню синхронізації. У меню вибираємо: ІР Setting Введення.

#### Якщо телевізор після установок віджетів зависає

- 1. Вимкніть телевізор.
- 2. Вимкніть кабель інтернету від телевізора.
- 3. Увімкніть телевізор.
- 4. Вимкніть телевізор.
- 5. Підключіть кабель.
- 6. Увімкніть телевізор

# Налаштування на SMART-телевізорах LG

## 1. Підключення телевізора до мережі Інтернет

Перейдіть в меню телевізора: Настройки -> Сеть -> Сетевое подключение. Переконайтесь, що телевізор має доступ до мережі Інтернет.

## 2. Реєстрація облікового запису LG Smart World

Зайдіть в Smart-меню Вашого телевізора. Оберіть пункт "Войти".

![](_page_9_Picture_5.jpeg)

У меню авторизації увійдіть в LG Smart World з використанням існуючого облікового запису, або зареєструйте новий.

![](_page_9_Picture_7.jpeg)

#### Пользовательское соглашение

Условия и Положения пользования

Положения и условия, действующие для конечных пользователей Приложений, загружаемых через сайт LGE AppStore

Компания LG Electronics, Inc. (именуемая далее "LGE" или "мы") приветствует вас на сайте LGE AppStore (именуемом далее "LGE AppStore"), где вам, как конечному пользователю (именуемому далее "вы" или "конечный пользователь"), предоставляется возможность доступа, просмотра, загрузки, использования Приложений и/или внесения оплаты за них для расширения возможности применения вашего электронного устройства, функционирующего через Интернет и изготовленного компанией LGE и/или ее Дочерними предприятиями (именуемого далее "Интернетустройство LGE"). Просим вас ознакомиться с данными Положениями и условиями, действующими для конечных пользователей сайта LGE AppStore (именуемыми далее "Соглашение"). ЕСЛИ ВЫ СОГЛАСНЫ С УСЛОВИЯМИ ДАННОГО СОГЛАШЕНИЯ, НАЖМИТЕ «СОГЛАСЕН» ("AGREE"). ЕСЛИ ВЫ НЕ СОГЛАСНЫ С УСЛОВИЯМИ ДАННОГО СОГЛАШЕНИЯ, НЕ НАЖИМАЙТЕ «СОГЛАСЕН» ("AGREE"), НЕ ВХОДИТЕ НА САЙТ LGE APPSTORE И НЕ ПОЛЬЗУЙТЕСЬ ИМ. Согласен Не согласен

Заповніть поля актуальної e-mail адреси, а також пароля для нового облікового запису і натисніть кнопку "Регистрация".

| E-mail                                               | trinitytv.test                                   | gmail.com                                 | gmail.com 🗸                                |
|------------------------------------------------------|--------------------------------------------------|-------------------------------------------|--------------------------------------------|
|                                                      | Введите действительный<br>Создать адрес электрон | адрес электронной почты для и<br>юй почты | спользования в качестве вашего             |
| Пароль                                               | *******                                          |                                           | От 6 до 12 символов, только буквы и цифры. |
| Товторите ввод пароля                                | *****                                            |                                           |                                            |
| Я соглашаюсь получать сообщения по электронной лочте | 🖲 Согласен (-на)                                 | ○ Не соглас                               | ен (-на)                                   |

Для завершення реєстрації система надішле на вказану електронну адресу листпідтвердження.

![](_page_11_Picture_1.jpeg)

#### Підтвердьте реєстрацію.

![](_page_11_Picture_3.jpeg)

Вас буде перенаправлено на сторінку LG, де буде відображено інформацію про успішну реєстрацію облікового запису LG Smart World.

|   | Brog                                                                                                    | забыли потин?                                                                     |                                                                                                    |                                                                                  |                                                                      |                   |  |  |
|---|----------------------------------------------------------------------------------------------------|-----------------------------------------------------------------------------------|----------------------------------------------------------------------------------------------------|----------------------------------------------------------------------------------|----------------------------------------------------------------------|-------------------|--|--|
|   | Tonnetthe del                                                                                                    |                                                                                   | Изненить пароль Регист                                                                                | рация Моя страннца                                                               |                                                                      | Q                 |  |  |
|   | LG CONTENT STORE                                                                                                    |                                                                                   | Обзор                                                                                                 | Приложения                                                                       | Поддержка                                                            | АКЦИИ             |  |  |
|   | Возд Забыли полей. Иснечны парог                                                                                                    | ÷                                                                                 |                                                                                                    |                                                                                  |                                                                      |                   |  |  |
|   | Вход                                                                                                    |                                                                                   |                                                                                                    |                                                                                  |                                                                      |                   |  |  |
| 1 | Регистрация завершен                                                                                                    | a                                                                                 |                                                                                                    |                                                                                  |                                                                      |                   |  |  |
|   | Благодарин Вас за подтверждение                                                                                                    | по электронной по                                                                 | Are.                                                                                                  |                                                                                  |                                                                      |                   |  |  |
| 4 | /четная запись LG Smart World yon                                                                                                    | ешно создана.                                                                     |                                                                                                    |                                                                                  |                                                                      |                   |  |  |
|   | искаунт LG - это учетная запись, г<br>107ьзоваться всеми сереисными ус<br>.G Smart Aircon. НОІ 8 заенсимости<br>ависимости от страны, предостав. | юзволяющая вам з<br>слугани на сайтах »<br>к от предоставляен<br>ляеные серенсные | арегистрироваться одн-<br>сонтания LG, а именно:<br>ви услуг, возможно потр<br>услуги могут изменятьс | рая, и ватем с одной у<br>"G Smart TV, LG Smart V<br>ребуется веести допол<br>4. | verной записью и na<br>Vorld(Mobile), LG Smar<br>нительные данные, b | panen<br>t ThinQ, |  |  |
|   | нтобы приобрести платные прилож<br>ниформацию.                                                                                                   | ения и получить до                                                                | ступ к прениун-платны                                                                                 | н контентан, 8ан нужн                                                            | о ввести платёжную                                                   |                   |  |  |
|   |                                                                                                    | Войтн                                                                             | Регистрация платеж                                                                                    | ной ниформации                                                                   |                                                                      |                   |  |  |
|   |                                                                                                    |                                                                                   |                                                                                                    |                                                                                  |                                                                      |                   |  |  |
| 1 | LG Electronics Контакты Карта с<br>[Юридические док                                                                                              | айта   Социальная отг<br>уненты(Smart TV) ]                                       | етственность — LG Develope<br>( Условня пользовання / По                                              | Ukraine Pycck<br>Seller Lounge<br>итика конфиденциальност                        | stit Bufeper                                                         | е страну          |  |  |

Для завершення процесу налаштування виконайте вхід в систему LG Smart World з використанням вже активних облікових даних.

1 - D

| - |   | -  |            |   |
|---|---|----|------------|---|
| R | 0 | 14 | <b>1</b> . | A |
| D | U | v  | v          | п |
| _ | - |    | <br>-      | - |

Зарегистрируйтесь на LG TV для использования Premium, LG Smart World и других услуг. Если Вы не являетесь участником, зарегистрируйтесь.

| Пароль *******<br>Оставаться в системе<br>Войти<br>Найти иден Найти пароль | и адрес электронной почты) trinityty.test@gmail.com |
|----------------------------------------------------------------------------|-----------------------------------------------------|
| Оставаться в системе<br>Войти<br>Найти иден Найти пароль                   | Пароль ******                                       |
| Войти<br>Найти иден Найти пароль                                           | Оставаться в системе                                |
| Найти иден Найти пароль                                                    | Войти                                               |
|                                                                            | Найти иден Найти пароль                             |
|                                                                            |                                                     |
|                                                                            |                                                     |
| Регистрация Официальное уведомление                                        | Регистрация Официальное уведомление                 |
|                                                                            |                                                     |
|                                                                            |                                                     |
|                                                                            |                                                     |

#### 3. Встановлення програми

На головному екрані Smart меню LG перейдіть в пошуковий рядок і введіть текст "Trinity Player".

![](_page_13_Picture_2.jpeg)

Оберіть програму серед результатів пошуку.

![](_page_13_Picture_4.jpeg)

Встановіть.

![](_page_14_Picture_1.jpeg)

SCO.

![](_page_15_Picture_0.jpeg)

![](_page_15_Picture_1.jpeg)

Меню перегляду телеканалів з телегідом.

![](_page_16_Picture_1.jpeg)

Програму завжди можна знайти в Smart меню LG.

![](_page_16_Picture_3.jpeg)

0

# Налаштування на пристроях Android та SMART-телевізорах Philips, Sony, Android

1. Зайдіть в розділ Google Play і встановіть додаток TRINITY Player на пристрій (смартфон, планшет, SMART-телевізор).

![](_page_17_Picture_2.jpeg)

2. При першому запуску плеєра з'являється вікно з 4-х значним кодом. Необхідно вписати цей код в особистому кабінеті в пункті "Телебачення TRINITY" в поле "Авторизировать код с экрана телевизора" і натиснути кнопку "Подключить". Після цього з'явиться МАС-адреса авторизованого пристрою.

| Для подключе | ния услуги сообщите | вашему провайдеру код: |
|--------------|---------------------|------------------------|
|              | 1234                |                        |

3. Через 30-50 секунд в білінгу з'явиться МАС-адреса пристрою абонента. Після цього плеєр треба закрити і запустити наново. Зовнішній вид плеєра.

![](_page_17_Picture_6.jpeg)

## Налаштування на приставках MAG та AURA HD

1. В розділі "Налаштування" (Settings) і обираємо розділ "Налаштування системи" (System settings).

2. Відкриваємо розділ "Сервер" (Server), далі відкриваємо "Загальний" (General), в полі NTP server вписуємо stalker.trinity-tv.net та зберігаємо. Повертаємось до попереднього меню.

3. Заходимо в розділ "Портал" (Portals) в полі "Portal 1 name" вписуємо TRINITY, в полі "Portal 1 URL" вказуємо stalker.trinity-tv.net та зберігаємо налаштування.

| 😋 System :                | ettings                                                                                          |  |
|---------------------------|--------------------------------------------------------------------------------------------------|--|
| Retwork                   | Servers                                                                                          |  |
| You ha<br>To app<br>Reboo | Confirm<br>ve changed some settings.<br>y new settings it is necessary to reboot device.<br>now? |  |
|                           | Cancel 🞯 Yes                                                                                     |  |
| Restart                   | ortal Reboot device                                                                              |  |
| EXIT                      |                                                                                                  |  |

4. При першому запуску плеєра з'являється вікно з 4-х значним кодом. Необхідно вписати цей код в особистому кабінеті в пункті "Телебачення TRINITY" в поле "Авторизировать код с экрана телевизора" і натиснути кнопку "Подключить". Після цього з'явиться МАС-адреса авторизованого пристрою.

![](_page_18_Figure_6.jpeg)

# Налаштування на приставках iNext TV

- 1. Включіть приставку.
- 2. Виберіть додаток TRINITY Player.
- 3. Відкрийте додаток і вкажіть телефон для авторизації

## Налаштування на приставках U2C

#### Налаштування.

1. Підключити плеєр до мережі інтернет «РАДІОНЕТ» Для цього заходимо в розділ «Настройки системы», далі «Сеть» і вибираємо тип підключення по кабелю або WIFI (див. малюнки нижче).

![](_page_20_Picture_3.jpeg)

# Настройки системы

|                                         | Стартовый режим        |       | Порталы Stalke |  |
|-----------------------------------------|------------------------|-------|----------------|--|
|                                         | Сеть                   |       |                |  |
| ALL ALL ALL ALL ALL ALL ALL ALL ALL ALL | Обновление и бэкап     |       |                |  |
|                                         | PVR                    |       |                |  |
|                                         | Меню блокировок        |       |                |  |
| Community of the second                 | Установки языка и ме   | ню    |                |  |
|                                         | AV настройки           |       |                |  |
|                                         | Настройки дисплея па   | анели |                |  |
|                                         | Дата & время настройки |       |                |  |
|                                         | Заводские установки    |       |                |  |
|                                         |                        |       |                |  |

![](_page_20_Picture_6.jpeg)

2. В основному меню заходимо в розділ «Порталы Stalker». Обераємо один з 4х можливих порталів і натискаємо червону кнопку на пульті дистанційного керування. У вікні за допомогою екранної клавіатури вводимо адресу порталу *http://s.trinity-tv.net/* (останній символ "/" обов'язковий). Для збереження введеної інформації ще раз натискаємо червону кнопку на пульті управління.

![](_page_21_Figure_1.jpeg)

3. Для активації пристрою необхідно повідомити оператору МАС-адресу пристрою (починається з символів 00-1А-79).

| sanjba   | DV3                                                                  | T2/C/S2      |
|----------|----------------------------------------------------------------------|--------------|
|          | Stalker Portais                                                      | MAN          |
| <b>Y</b> | Portal 1 http://s.trinity-tv.net/<br>Portal 2                        |              |
|          | Portal 3<br>Portal 4                                                 | WEBTY        |
|          | Operator Portals Test server Cur: 1/3   Mac Address 001A7911111 S/N: |              |
|          | ОК Выбор ● Клавиатура ● ITV                                          |              |
| -0002    | U2C moster plus                                                      | OTTI         |
| V        |                                                                      | World Summit |

4. Для запуску порталу необхідно вибрати раніше налаштований портал і натиснути кнопку ОК на пульті управління.

#### Перемикання між ОТТ-телебаченням і кінозалом.

Для використання ОТТ-телебачення необхідно вибрати режим ITV.

Для використання кінозалу вибираємо режим VOD.

Перемикання між режимами здійснюється шляхом натискання зеленої кнопки на пульті керування.

## Кінозал

Кінозал - унікальна послуга, це бібліотека з понад 20 000 файлів - фільмів, серіалів, мультфільмів, документальних програм.

Кінозал розподілений на категорії, є можливість сортування і пошуку. Кінозал можна переглядати на будь-яких пристроях.

| КИНОЗАЛ        | Новинки                     | UA: NEP LI 7:20         |  |  |  |
|----------------|-----------------------------|-------------------------|--|--|--|
| Новинки        | 1. [2015] Флэш: 2 Се        | зон (1-23 серия из 23)  |  |  |  |
| Избранные      | 2. [2016] Беглые род        | дственники (1-19 сери   |  |  |  |
| Просмотренные  | 3. [2016] Пушкин (1-        | 11 серии из 12)         |  |  |  |
| Аниме          | 4. [2016] Гордость и        | предубеждение и зом     |  |  |  |
| Биография      | 5. [2016] Братья из Гримсби |                         |  |  |  |
| Боевик         | 6. [2015] Из тьмы           |                         |  |  |  |
| Вестерн        | 7. [2016] Миссия в М        | 1айами 2                |  |  |  |
| Военное        | 8. [2016] Stand Up 4        | сезон (1-10 выпуски)    |  |  |  |
| Детектив       | 9. [2016] Игра Прест        | голов: 6 Сезон (1-5 сер |  |  |  |
| Документальное | 10. [2013] Дом в кон        | це времен               |  |  |  |